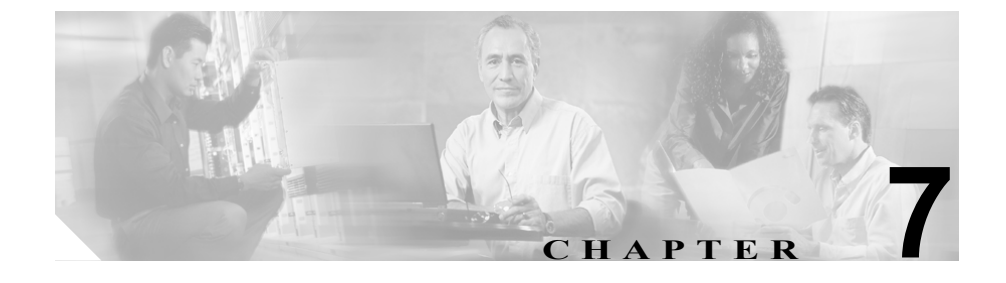

# Cisco Unified IP Phone での セキュリティ情報、モデル情報、 ステータス、および統計の表示

この章では、Cisco Unified IP Phone 7906G および 7911G の次のメニューを使用して、電話機のモデル情報、ステータス メッセージ、ネットワーク統計、およびファームウェア情報を表示する方法について説明します。

- [セキュリティ設定] 画面:電話機のセキュリティに関する情報を表示しま す。P.7-2の「セキュリティ設定メニュー」を参照してください。
- [モデル情報] 画面:電話機のハードウェアおよびソフトウェアの情報を表示します。P.7-7の「モデル情報画面」を参照してください。
- [ステータス]メニュー:ステータスメッセージ、ネットワーク統計、およびファームウェアのバージョンを表示する画面へのアクセスを提供します。
   P.7-8の「ステータスメニュー」を参照してください。

これらの画面の情報を使用すると、電話機の動作をモニタしたり、トラブルシューティングをサポートしたりすることができます。

また、この情報の大部分や、その他の関連情報は、電話機の Web ページを介し てリモートに取得することもできます。詳細については、第8章「Cisco Unified IP Phone のリモート モニタ」を参照してください。

Cisco Unified IP Phone 7906G および 7911G のトラブルシューティングの詳細については、第9章「トラブルシューティングとメンテナンス」を参照してください。

# セキュリティ設定メニュー

[セキュリティ設定] メニューは、電話機のセキュリティに関する情報を表示し、 [Certificate Trust List (CTL) ファイル] 画面および [信頼リスト] 画面へのアクセ スを提供します。

[セキュリティ設定] メニューを表示するには、次の手順を実行します。

#### 手順

- **ステップ1** アプリケーションメニュー ボタンを押します。
- ステップ2 [設定] > [セキュリティ設定] を選択します。

[セキュリティ設定] メニューには、次のオプションが含まれています。

- Web アクセス可能:電話機で Web アクセスが有効になっているか (Yes) 無効になっているか (No) を示します。Web アクセスは、Cisco Unified CallManager の管理ページで設定します。
- セキュリティモード:電話機に設定されているセキュリティ モードを表示 します。セキュリティモードは、Cisco Unified CallManagerの管理ページで 設定します。
- MIC:製造元でインストールされる証明書(セキュリティ機能に使用される) が電話機にインストールされているか(Yes)されていないか(No)を示し ます。
- LSC: ローカルにインストールされる証明書(セキュリティ機能に使用される)が電話機にインストールされているか(Yes)されていないか(No)を示します。
- CTL ファイル:電話機にインストールされた証明書信頼リスト(CTL)ファ イルの MD5 ハッシュを表示します。電話機に CTL ファイルがインストール されていない場合、このフィールドには No と表示されます。電話機にセキュ リティが設定されている場合、CTL ファイルは、電話機をリブートまたはリ セットすると、自動的にインストールされます。このファイルの詳細につい ては、『Cisco Unified CallManager セキュリティ ガイド』を参照してください。

セキュリティ設定メニュー 🗖

CTL ファイルが電話機にインストールされている場合は、[CTL ファイル] 画面へのアクセスも提供します。詳細については、P.7-3の「CTL ファイル 画面」を参照してください。

- 信頼リスト: CTL ファイルが電話機にインストールされている場合は、[信頼リスト] 画面へのアクセスを提供します。詳細については、P.7-5の「信頼リスト画面」を参照してください。
- CAPF サーバ:電話機で使用される CAPF の IP アドレスとポートを表示します。
- ログの表示: Cisco Technical Assistance Center (TAC) がトラブルシューティングの際にのみ使用するオプションです。

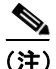

メニューまたは画面を閉じるには、[終了] ソフトキーを押します。

## CTL ファイル画面

[CTL ファイル] 画面は、電話機にインストールされ、[CTL ファイル] 画面へ のアクセスを提供する証明書信頼リスト (CTL) ファイルに関する情報を表示し ます。電話機にセキュリティが設定されている場合は、電話機がリブートまたは リセットしたときに CTL ファイルが自動的にインストールされます。このファ イルの詳細については、『Cisco Unified CallManager セキュリティ ガイド』を参 照してください。

[CTLファイル] 画面を表示するには、次の手順を実行します。

#### 手順

- **ステップ1** アプリケーション メニュー ボタンを押します。
- **ステップ2** [設定] > [セキュリティ設定] を選択します。
- ステップ3 [CTL ファイル] を選択します。

表 7-1 では、CTL ファイルの各項目を示し、それぞれについて説明しています。

表 7-1 [CTL ファイル] 画面

| 項目                     | 説明                                                                                                    |
|------------------------|----------------------------------------------------------------------------------------------------|
| CTL ファイル               | 電話機にインストールされた証明書信頼リスト<br>(CTL)ファイルの MD5 ハッシュを表示します。                                                              |
|                        | このオプションに表示されるロックされた鍵のア<br>イコン <sup>自</sup> は、CTL ファイルがロックされている<br>ことを示します。                                       |
|                        | ロック解除された鍵のアイコン 🔒 は、CTL ファ<br>イルがロック解除されていることを示します。                                                               |
| CAPF サーバ               | 電話機で使用される CAPF サーバの IP アドレス。<br>このサーバに証明書がインストールされている場<br>合は、証明書アイコンも表示します。                                      |
| CallManager / TFTP サーバ | 電話機で使用される Cisco Unified CallManager お<br>よび TFTP サーバの IP アドレス。このサーバに証<br>明書がインストールされている場合は、証明書ア<br>イコン 📮 も表示します。 |

プライマリ CallManager / TFTP サーバ ([TFTP サーバ 1]) またはセカンダリ CallManager / TFTP サーバ ([TFTP サーバ 2]) を [CTL ファイル] で追加または 変更するには、変更を保存する前に CTL ファイルのロックを解除する必要があ ります。[TFTP サーバ 1] オプションまたは [TFTP サーバ 2] オプションを変 更するには、[ネットワークの設定] メニューを使用します (このオプションの 変更方法については、P.4-9 の「ネットワークの設定メニュー」を参照してくだ さい)。

[セキュリティ設定] 画面で [CTL ファイル] 画面のロックを解除するには、次の手順を実行します。

セキュリティ設定メニュー

#### 手順

**ステップ1** \*\*#を押して [CTL ファイル] メニューのオプションをロック解除します。

操作を中止する場合は、再度 \*\*# を押してこのメニューのオプションをロックします。

- **ステップ2** CTL オプションを選択します。
- **ステップ3 [解除]** ソフトキーを押して CTL ファイルをロック解除します。

[TFTP サーバ 1] オプションまたは [TFTP サーバ 2] オプションを変更すると、 CTL ファイルが自動的にロックされます。

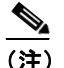

E) [解除] ソフトキーを押すと、このソフトキーは [ロック] に変わりま す。[TFTP サーバ 1] オプションまたは [TFTP サーバ 2] オプションの 変更を行わない場合は、[ロック] ソフトキーを押して CTL ファイルを ロックします。

## 信頼リスト画面

[信頼リスト] 画面は、電話機が信頼するすべてのサーバに関する情報を提供し ます。電話機に CTL ファイルがインストールされている場合は、信頼リストを 表示できます。

[信頼リスト] 画面にアクセスするには、次の手順を実行します。

手順

**ステップ1** アプリケーションメニュー ボタンを押します。

- ステップ2 [設定] > [セキュリティ設定] を選択します。
- **ステップ3 [信頼リスト]**を選択します。

表 7-2 では、信頼リストの各項目を示し、それぞれについて説明しています。

表 7-2 [信頼リスト] 画面

| 項目                     | 説明                                    |
|------------------------|---------------------------------------|
| CAPF サーバ               | 電話機で使用される CAPF の IP アドレス。この           |
|                        | サーバに証明書がインストールされている場合                 |
|                        | は、証明書アイコン 📮 も表示します。                   |
| CallManager / TFTP サーバ | 電話機で使用される Cisco Unified CallManager お |
|                        | よび TFTP サーバの IP アドレス。このサーバに証          |
|                        | 明書がインストールされている場合は、証明書ア                |
|                        | イコン 📮 も表示します。                         |
| SRST ルータ               | 電話機で使用可能な、信頼できる SRST ルータの             |
|                        | IP アドレス(そのようなデバイスが Cisco Unified      |
|                        | CallManager の管理ページで設定されている場           |
|                        | 合)。このサーバに証明書がインストールされてい               |
|                        | る場合は、証明書アイコン 📮 も表示します。                |

# モデル情報画面

[モデル情報] 画面には、次の情報が表示されます。

- モデル番号:電話機のモデル番号。
- MAC アドレス:電話機の MAC アドレス。
- ロードファイル:電話機上で動作するロードファイル。
- 起動ロード ID:電話機上で動作する、出荷時にインストール済みのロードの ID。
- シリアル番号:電話機のシリアル番号。
- CTL ファイル:電話機にインストールされた証明書信頼リスト(CTL)ファ イルの MD5 ハッシュを表示します。電話機に CTL ファイルがインストール されていない場合、このフィールドには[未インストール]と表示されます (電話機にセキュリティが設定されている場合は、電話機がリブートまたは リセットしたときに CTL ファイルが自動的にインストールされます。この ファイルの詳細については、『Cisco Unified CallManager セキュリティ ガイ ド』を参照してください)。
- MIC:製造元でインストールされる証明書(セキュリティ機能に使用される)が電話機にインストールされているか([インストール済み])されていないか([未インストール])を示します。
- LSC: ローカルにインストールされる証明書(セキュリティ機能に使用される)が電話機にインストールされているか([インストール済み])されていないか([未インストール])を示します。
- コール制御プロトコル:電話機のコール制御プロトコル (SCCP または SIP) を表示します。

[モデル情報] 画面を表示するには、メニュー ボタンを押してから、[設定] > [モデル情報] の順に選択します。

[モデル情報] 画面を閉じるには、[終了] ソフトキーを押します。

# ステータス メニュー

[ステータス] メニューには、次のオプションが含まれています。これらのオプ ションを使用して、電話機とその操作に関する情報を確認できます。

- ステータスメッセージ: [ステータスメッセージ] 画面を表示します。この 画面には、重要なシステムメッセージのログが表示されます。詳細につい ては、P.7-8の「ステータスメッセージ画面」を参照してください。
- ネットワーク統計:[ネットワーク統計] 画面を表示します。この画面には、 イーサネット トラフィックの統計が表示されます。詳細については、 P.7-16の「ネットワーク統計画面」を参照してください。
- ファームウェアのバージョン:[ファームウェアのバージョン] 画面を表示 します。この画面には、電話機で実行中のファームウェアに関する情報が表 示されます。詳細については、P.7-18の「ファームウェアのバージョン画面」 を参照してください。

[ステータス] メニューを表示するには、メニュー ボタンを押してから、[設定] > [ステータス] の順に選択します。

[ステータス] メニューを終了するには、[終了] ソフトキーを押します。

### ステータス メッセージ画面

[ステータスメッセージ] 画面には、電話機が生成した最新のステータス メッ セージが、最大 10 個表示されます。[ステータスメッセージ] 画面には、電話機 の起動が完了していない場合も含めて、いつでもアクセスできます。表 7-3 では、 表示されるステータス メッセージについて説明します。この表には、示された エラーへの対処方法も記載されています。

[ステータスメッセージ] 画面を表示するには、次の手順を実行します。

#### 手順

**ステップ1**メニューボタンを押します。

- **ステップ2** [設定] を選択します。
- ステップ3 [ステータス] を選択します。

ステータス メニュー

ステップ4 [ステータスメッセージ] を選択します。

ステータス メッセージを削除するには、**[クリア]** ソフトキーを押します。

[ステータスメッセージ] 画面を閉じるには、[終了] ソフトキーを押します。

表 7-3 Cisco Unified IP Phone 7906G および 7911G のステータス メッセージ

| メッセージ        | 説明                 | 説明と対処方法                                                                                                    |
|--------------|--------------------|----------------------------------------------------------------------------------------------------|
| BOOTP サーバが使用 | 電話機は、DHCP サーバからで   | なし。これは単なる情報メッセージです。                                                                                                    |
| されています       | はなく、BootP サーバから IP |                                                                                                    |
|              | アドレスを取得しました。       |                                                                                                    |
| 設定情報の確認エ     | 該当する名前のデフォルト設      | 電話機用の設定ファイルは、電話機が Cisco                                                                                                    |
| ラー           | 定ファイルが、TFTP サーバ上   | Unified CallManager データベースに追加され                                                                                                    |
|              | で見つかりませんでした。       | たときに作成されます。該当する電話機が                                                                                                    |
|              |                    | Cisco Unified CallManager データベースに追                                                                                                    |
|              |                    | 加されていない場合、TFTP サーバでは [CFG                                                                                                    |
|              |                    | ファイルが見つかりません」という応答が生                                                                                                    |
|              |                    | 成されます。                                                                                                    |
|              |                    | <ul> <li>電話機が Cisco Unified CallManager に登<br/>録されていません。</li> </ul>                                                                                    |
|              |                    | 電話機の自動登録を使用しない場合は、<br>電話機を手動で Cisco Unified CallManager<br>に追加する必要があります。詳細につい<br>ては、P.2-12の「Cisco Unified CallManager<br>データベースへの電話機の追加」を参照<br>してください。 |
|              |                    | • DHCPを使用している場合は、DHCPサー<br>バが正しい TFTP サーバを指定している<br>ことを確認します。                                                                                          |
|              |                    | <ul> <li>スタティック IP アドレスを使用してい<br/>る場合は、TFTP サーバの設定を確認しま<br/>す。TFTP サーバの割り当ての詳細につい<br/>ては、P.4-9の「ネットワークの設定メ<br/>ニュー」を参照してください。</li> </ul>               |

#### 第7章 Cisco Unified IP Phone での セキュリティ情報、モデル情報、ステータス、および統計の表示 ] ■ ステータス メニュー

| 表 7-3 Cisco Unified IP Phone 7906G および | 7911G のステータス | メッセージ | (続き) |
|----------------------------------------|--------------|-------|------|
|----------------------------------------|--------------|-------|------|

| メッセージ         | 説明                                      | 説明と対処方法                                     |
|---------------|-----------------------------------------|---------------------------------------------|
| CFG TFTP サイズエ | 電話機のファイル システムに                          | 電話機の電源投入サイクルを実行します。                         |
| ラー            | 対して、設定ファイルが大き                           |                                             |
|               | すぎます。                                   |                                             |
| チェックサムエラー     | ダウンロードされたソフト                            | 電話機のファームウェアの新しいコピーを取                        |
|               | ウェア ファイルが破損してい                          | 得し、TFTPPath ディレクトリに置きます。こ                   |
|               | ます。                                     | のディレクトリにファイルをコピーするの                         |
|               |                                         | は、TFTP サーバのソフトウェアが終了してい                     |
|               |                                         | るときだけにしてください。それらのソフト                        |
|               |                                         | ウェアの実行中にファイルをコピーすると、                        |
|               |                                         | ファイルが破損する可能性があります。                          |
| CTL がインストール   | 証明書信頼リスト(CTL)ファ                         | なし。これは単なる情報メッセージです。                         |
| されました         | イルが電話機にインストール                           | CTI ファイルの詳細についてけ 『Cisco                     |
|               | されています。                                 | Unified CallManager ヤキュリティ ガイド              |
|               |                                         | る昭してください。                                   |
| <br>CTL の更新生敗 | 雪話機が証明書信頼リスト                            | TETP サーバの CTI ファイルに問題がありす                   |
|               | 电 m l m m m m m m m m m m m m m m m m m | THI y NO CIL > ) Y NO CIL @ WO y z          |
|               | トできませんでした                               | 7 0                                         |
|               |                                         | 詳細については、『Cisco Unified CallManager          |
|               |                                         | <i>セキュリティガイド</i> 』を参照してください。                |
| DHCP タイムアウト   | DHCP サーバが応答しません                         | <ul> <li>ネットワークがビジー状態になってい</li> </ul>       |
|               | でした。                                    | る:ネットワークのロードが減少すると、                         |
|               |                                         | このエフーは自動的に解決します。                            |
|               |                                         | • DHCP サーバと電話機との間にネット                       |
|               |                                         | リーク接続かない:ネットリーク接続を 確認してください                 |
|               |                                         |                                             |
|               |                                         | • DHCP サーバかタワンしている:DHCP<br>サーバの設定を確認してください。 |
|               |                                         | <ul> <li>エラーが続く:スタティック IP アドレス</li> </ul>   |
|               |                                         | の割り当てを検討してください。スタ                           |
|               |                                         | ティック IP アドレスの割り当ての詳細                        |
|               |                                         | については、P.4-9の「ネットワークの設                       |
|               |                                         | 定メニュー」を参照してください。                            |

ステータス メニュー

| メッセージ          | 説明                                                                                              | 説明と対処方法                                                                                                    |
|----------------|-------------------------------------------------------------------------------------------------|----------------------------------------------------------------------------------------------------|
| DNS タイムアウト     | DNS サーバが応答しませんで<br>した。                                                                          | <ul> <li>ネットワークがビジー状態になっている:ネットワークのロードが減少すると、このエラーは自動的に解決します。</li> </ul>                                                                                                    |
|                |                                                                                                 | <ul> <li>DNS サーバと電話機との間にネットワーク接続がない:ネットワーク接続を確認してください。</li> </ul>                                                                                                    |
|                |                                                                                                 | <ul> <li>DNS サーバがダウンしている: DNS サー<br/>バの設定を確認してください。</li> </ul>                                                                                                    |
| DNS 不明ホスト      | DNS が TFTP サーバまたは<br>Cisco Unified CallManager の名<br>前を解決できませんでした。                              | <ul> <li>TFTP サーバまたは Cisco Unified<br/>CallManager のホスト名が、DNS で正し<br/>く設定されていることを確認します。</li> <li>ホスト名ではなく、IP アドレスの使用を</li> </ul>                                                                                               |
|                |                                                                                                 | 検討します。                                                                                                    |
| IP が重複しています    | 電話機に割り当てられた IP ア<br>ドレスを、別のデバイスが使<br>用しています。                                                    | <ul> <li>電話機にスタティック IP アドレスがある場合は、重複した IP アドレスを割り当てていないかどうかを確認します。詳細については、P.4-9の「ネットワークの設定メニュー」を参照してください。</li> </ul>                                                                                                    |
|                |                                                                                                 | • DHCPを使用している場合は、DHCPサー<br>バの設定を確認します。                                                                                                    |
| ロケールの更新エ<br>ラー | 1 つまたは複数のローカリ<br>ゼーションファイルが、<br>TFTPPath ディレクトリで見つ<br>からなかったか、または無効<br>でした。ロケールは変更され<br>ませんでした。 | 次のファイルが TFTPPath ディレクトリのサ<br>ブディレクトリ内にあるかどうかを確認しま<br>す。<br>・ ネットワーク ロケールと同じ名前のサブ<br>ディレクトリ内にあるファイル<br>- tones.xml<br>・ ユーザロケールと同じ名前のサブディレ<br>クトリ内にあるファイル<br>- glyphs.xml<br>- dictionary.xml<br>- kate.xml<br>- dictionary.xml |

#### 表 7-3 Cisco Unified IP Phone 7906G および 7911G のステータス メッセージ(続き)

#### 表 7-3 Cisco Unified IP Phone 7906G および 7911G のステータス メッセージ(続き)

| メッセージ                | 説明                                                                                          | 説明と対処方法                                                                                                    |
|----------------------|---------------------------------------------------------------------------------------------|----------------------------------------------------------------------------------------------------|
| ファイルの認証が失<br>敗しました   | 電話機が署名付きファイルの<br>シグニチャを検証しようとし<br>たときにエラーが発生しまし<br>た。このメッセージには、失<br>敗したファイルの名前が含ま<br>れています。 | <ul> <li>ファイルが破損しています。ファイルが<br/>電話機の設定ファイルであれば、Cisco<br/>Unified CallManager の管理ページを使用<br/>して、電話機を Cisco Unified CallManager<br/>データベースから削除します。次に、<br/>Cisco Unified CallManager の管理ページを<br/>使用して、電話機を再び Cisco Unified<br/>CallManager データベースに追加します。</li> <li>CTL ファイルに問題があります。また、<br/>ファイルを取得したサーバのキーが正し<br/>くありません。この場合、CTL クライア<br/>ントを実行して CTL ファイルに適切な<br/>TFTP サーバが記載されていることを確<br/>認してください。</li> </ul> |
| IP アドレスが解放さ<br>れました  | 電話機が IP アドレスを解放す<br>るように設定されています。                                                           | 電話機の電源投入サイクルを実行するか、またはDHCPアドレスをリセットするまで、電話機はアイドル状態のままになります。詳細については、P.4-9の「ネットワークの設定メニュー」を参照してください。                                                                                                    |
| ロード ID が正しくあ<br>りません | ソフトウェア ファイルのロー<br>ド ID のタイプが間違っていま<br>す。                                                    | 電話機に割り当てられたロード ID を確認し<br>てください (Cisco Unified CallManager で、[デ<br>バイス] > [電話] の順に選択します)。ロー<br>ド ID が正しく入力されていることを確認し<br>てください。                                                                                                    |

■ Cisco Unified IP Phone 7906G/7911G アドミニストレーション ガイド for Cisco CallManager 5.0 (SIP)

ステータス メニュー 🔎

| メッセージ              | 説明                                                                   | 説明と対処方法                                                                                                    |
|--------------------|----------------------------------------------------------------------|----------------------------------------------------------------------------------------------------|
| 拒否された HC のロー<br>ド  | ダウンロードされたアプリ<br>ケーションには、電話機の<br>ハードウェアとの互換性があ<br>りません。               | あるバージョンのソフトウェアをこの電話機<br>にインストールしようとし、それがこの新し<br>い電話機のハードウェア変更に対応していな<br>い場合に発生します。                                                                                                    |
|                    |                                                                      | 電話機に割り当てられたロード ID を確認し<br>てください (Cisco Unified CallManager で、[デ<br>バイス] > [電話] の順に選択します)。電話<br>機に表示されるロード ID を再入力してくだ<br>さい。電話機の設定の確認方法については、<br>P.7-18 の「ファームウェアのバージョン画面」<br>を参照してください。 |
| ロードサーバが無効<br>です    | [ロードサーバ] オプションに<br>指定された TFTP サーバの<br>IP アドレスまたは名前が無効<br>であることを示します。 | [ロードサーバ] 設定が無効です。ロードサー<br>バは、電話機をアップグレードするための<br>ファームウェアの取得先である TFTP サーバ<br>の IP アドレスまたは名前を指定します。                                                                                        |
|                    |                                                                      | [ロードサーバ]のエントリを確認してくださ<br>い(Cisco Unified CallManager の管理ページ<br>で、[デバイス] > [電話] の順に選択します)。                                                                                                |
| デフォルトルータが<br>ありません | DHCP またはスタティックの<br>設定で、デフォルト ルータが<br>指定されていませんでした。                   | <ul> <li>電話機にスタティック IP アドレスがある場合は、デフォルトルータが設定されているかどうかを確認します。詳細については、P.4-9の「ネットワークの設定メニュー」を参照してください。</li> <li>DHCPを使用している場合は、DHCPサーバでデフォルトルータが指定されていません。DHCPサーバの設定を確認してください。</li> </ul>  |

#### 表 7-3 Cisco Unified IP Phone 7906G および 7911G のステータス メッセージ(続き)

#### 第7章 Cisco Unified IP Phone での セキュリティ情報、モデル情報、ステータス、および統計の表示 ┃ ■ ステータス メニュー

#### 表 7-3 Cisco Unified IP Phone 7906G および 7911G のステータス メッセージ(続き)

| メッセージ                  | 説明                                                                           | 説明と対処方法                                                                                                    |
|------------------------|------------------------------------------------------------------------------|----------------------------------------------------------------------------------------------------|
| DNS サーバ IP があり<br>ません  | DHCP またはスタティック IP<br>の設定で、DNS サーバの名前<br>は指定されているが、アドレ<br>スが指定されていませんでし<br>た。 | <ul> <li>電話機にスタティック IP アドレスがあ<br/>る場合は、DNSサーバが設定されている<br/>かどうかを確認します。詳細については、<br/>P.4-9の「ネットワークの設定メニュー」<br/>を参照してください。</li> <li>DHCPを使用している場合は、DHCPサー<br/>バで DNSサーバが指定されていません。<br/>DHCPサーバの設定を確認してください。</li> </ul> |
| CTL がインストール<br>されていません | 電話機に CTL ファイルがイン<br>ストールされていません。                                             | このメッセージは、セキュリティが設定され<br>ていない場合、またはセキュリティは設定さ<br>れているが、CTL ファイルが TFTP サーバに<br>存在しない場合に発生します。                                                                                                    |
|                        |                                                                              | 詳細については、『Cisco Unified CallManager<br>セキュリティ ガイド』を参照してください。                                                                                                    |
| プログラミングエ<br>ラー         | 電話機のプログラミングに失<br>敗しました。                                                      | このエラーを解決するには、電話機の電源投<br>入サイクルを実行します。それでもまだ問題<br>が続く場合は、シスコのテクニカル サポート<br>にお問い合せください。                                                                                                    |
| TFTP アクセスエラー           | TFTP サーバが、存在しない<br>ディレクトリを指定していま<br>す。                                       | <ul> <li>DHCPを使用している場合は、DHCPサーバが正しいTFTPサーバを指定していることを確認します。</li> <li>スタティック IP アドレスを使用している場合は、TFTPサーバの設定を確認します。TFTPサーバの割り当ての詳細については、P.4-9の「ネットワークの設定メニュー」を参照してください。</li> </ul>                                      |
| ファイルがみつかり<br>ません       | 要求されたロード ファイル<br>(.bin) が、TFTPPath ディレク<br>トリで見つかりませんでし<br>た。                | 電話機に割り当てられたロード ID を確認し<br>てください (Cisco Unified CallManager で、[デ<br>バイス] > [電話] の順に選択します)。<br>TFTPPath ディレクトリに、このロード ID の<br>名前が付いた.bin ファイルがあることを確認<br>してください。                                                     |

ステータス メニュー

#### 表 7-3 Cisco Unified IP Phone 7906G および 7911G のステータス メッセージ(続き)

| メッセージ                                                             | 説明                                            | 説明と対処方法                                                                                                    |
|-------------------------------------------------------------------|-----------------------------------------------|----------------------------------------------------------------------------------------------------|
| 電話機のデバイス名<br>に対応する .cnf.xml<br>ファイル名(登録され<br>ていない場合はデ<br>フォルトの名称) | 設定ファイルの名前。                                    | なし。これは、電話機の設定ファイルの名前<br>を示す情報メッセージです。                                                                                                    |
| 認証されていない<br>TFTP                                                  | 指定された TFTP サーバが、電<br>話機の CTL に見つかりません<br>でした。 | <ul> <li>DHCP サーバが正しく設定されていません。正しい TFTP サーバのアドレスが指定されていません。この場合、TFTP サーバの設定を更新して、正しい TFTP サーバを指定します。</li> <li>電話機にスタティック IP アドレスを使用している場合は、電話機の設定に無効な TFTP サーバアドレスが使用されている可能性があります。この場合、電話機の[ネットワークの設定]メニューで、正しい TFTP サーバのアドレスが正しい場合は、CTL ファイルに問題のある可能性があります。この場合、CTL クライアントを実行して CTL ファイルに適切な TFTP サーバが記載されていることを確認してください。</li> </ul> |
| TFTP タイムアウト                                                       | TFTP サーバが応答しません<br>でした。                       | <ul> <li>ネットワークがビジー状態になっている:ネットワークのロードが減少すると、このエラーは自動的に解決します。</li> <li>TFTP サーバと電話機との間にネットワーク接続がない:ネットワーク接続を確認してください。</li> <li>TFTP サーバがダウンしている:TFTP サーバの設定を確認してください。</li> </ul>                                                                                                    |

# ネットワーク統計画面

[ネットワーク統計] 画面には、電話機とネットワークのパフォーマンスに関する情報が表示されます。表 7-4 では、この画面に表示される情報について説明しています。

[ネットワーク統計] 画面を表示するには、次の手順を実行します。

手順

- ステップ1 アプリケーションメニュー ボタンを押します。
- **ステップ2** [設定] を選択します。
- ステップ3 [ステータス] を選択します。
- ステップ4 [ネットワーク統計]を選択します。

**Rx** Frames、Tx Frames、および **Rx** Broadcasts の各統計情報を0にリセットするには、**[クリア]** ソフトキーを押します。

[ネットワーク統計] 画面を閉じるには、[終了] ソフトキーを押します。

表 7-4 [ネットワーク統計] 画面

| 項目            | 説明                      |
|---------------|-------------------------|
| Rx Frames     | 電話機で受信されたパケットの数。        |
| Tx Frames     | 電話機から送信されたパケットの数。       |
| Rx Broadcasts | 電話機で受信されたブロードキャスト パケットの |
|               | 数。                      |

ステータス メニュー 🔎

| 項目                                                                                                    | 説明                                                                                                    |
|----------------------------------------------------------------------------------------------------|----------------------------------------------------------------------------------------------------|
| 次のいずれかの値                                                                                                    | 前回電話機がリセットした原因。                                                                                                    |
| 初期化されました<br>TCP-timeout<br>CM-closed-TCP<br>TCP-Bad-ACK<br>CM-reset-TCP<br>CM-aborted-TCP<br>CM-NAKed<br>KeepaliveTO<br>Failback<br>Phone-Keypad<br>Phone-Re-IP<br>Reset-Reset<br>Reset-Reset<br>Reset-Reset<br>Reset-Reset<br>Reset-Reset<br>Reset-Reset<br>Reset-Reset<br>Reset-Reset<br>Reset-Reset<br>Reset-Reset<br>Reset-Reset<br>Reset-Reset<br>Reset-Reset<br>Reset-Reset<br>Reset-Reset<br>Reset-Reset |                                                                                                    |
| 経過時間                                                                                                    | 電話機が Cisco Unified CallManager に接続されてか<br>ら経過した時間。                                                                   |
| Port 1                                                                                                    | ネットワーク ポートのリンクの状態と接続。                                                                                                |
| Port 2(7911G の場合の<br>み)                                                                                                    | PC ポートのリンクの状態と接続。たとえば、Auto<br>100 Mb Full-Duplex は、PC ポートがリンク アップ<br>状態であり、全二重、100 Mbps 接続を自動ネゴシ<br>エーションしたことを意味します。 |
| DHCP BOUND                                                                                                    | 電話機が DHCP サーバにバインドされており、<br>DHCP パラメータを受け入れることができ、電話機<br>が DHCPACK メッセージを受信しました。                                     |

#### 表 7-4 [ネットワーク統計] 画面(続き)

## ファームウェアのバージョン画面

[ファームウェアのバージョン] 画面には、電話機で実行中のファームウェアに 関する情報が表示されます。表 7-5 では、この画面に表示される情報について説 明しています。

[ファームウェアのバージョン] 画面を表示するには、次の手順を実行します。

手順

- ステップ1 メニューボタンを押します。
- **ステップ2** [設定] を選択します。
- ステップ3 [ステータス] を選択します。
- ステップ4 [ファームウェアのバージョン] を選択します。

[ファームウェアのバージョン] 画面を閉じるには、[終了] ソフトキーを押しま す。

#### 表 7-5 [ファームウェアのバージョン] 画面

| 項目                | 説明                                            |
|-------------------|-----------------------------------------------|
| ロードファイル           | 電話機上で動作するロードファイル。                             |
| アプリケーションロード<br>ID | 電話機上で動作する JAR ファイル。                           |
| JVM ロード ID        | 電話機上で動作する Java Virtual Machine (JVM)<br>ファイル。 |
| OS ロード ID         | 電話機上で動作するオペレーティング システム。                       |
| 起動ロード ID          | 電話機上で動作する、出荷時にインストール済み<br>のロードの ID。           |

# コールの統計画面

電話機の[コールの統計]画面にアクセスすると、カウンタ、統計情報、および 音声品質のメトリックを表示できます。

コールの統計を表示するには、アプリケーション メニュー ボタンを押し、[設 定] > [ステータス] > [コールの統計]の順に選択します。

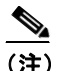

主) Web ブラウザを使用して [ストリームの統計] Web ページにアクセスすることにより、コールの統計情報をリモートで表示できます。リモートモニタリングの詳細については、第8章「Cisco Unified IP Phone のリモートモニタ」を参照してください。

1 つのコールに複数のボイスストリームが含まれることがありますが、最後のボ イスストリームのデータだけがキャプチャされます。ボイスストリームは、2 つのエンドポイント間のパケットストリームです。1 つのエンドポイントが保留 になると、コールがまだ接続されている場合でも、ボイスストリームは停止し ます。コールが再開されると、新しいボイスパケットストリームが開始され、 以前のコールデータは新しいコールデータによって上書きされます。

[コールの統計] 画面を表示して、最後のボイス ストリームに関する情報を確認 するには、次の手順を実行します。

#### 手順

- **ステップ1 アプリケーションメニュー** ボタンを押してから、[設定]を選択します。
- ステップ2 [ステータス] を選択します。
- **ステップ3** [コールの統計] を選択します。

[コールの統計] 画面には、次の項目が表示されます。

#### 表 7-6 [コールの統計] 画面

| <br>項日  | 10日                                                                                                    |
|---------|----------------------------------------------------------------------------------------------------|
|         | $ = \frac{1}{2} \frac{1}{2} \frac$ |
| катуре  | $\forall \text{IICAUCAAT } \land \land \land \land \lor \lor \lor \land \land \land \lor \lor \lor \land \land \land \land \lor \lor \lor \lor \land \land \land \land \land \land \land \lor \lor \lor \lor \land \land \land \land \land \land \land \land \land \land \land \land \land \land \land \land \land \land \land \lor \lor \lor \lor \circ \land \land \land \land$                                                                                                    |
|         | $60 \text{ RIP } \times \text{FU} = (20  \text{J} - \text{F} \text{J} \text{J}) \circ (6.729 \text{, } \text{G}.711  \text{J})$                                                                                                    |
|         | u-law、G.711 A-law、またはLin16k。                                                                                                    |
| RxSize  | 受信ボイス ストリーム(RTP ストリーミング オーディ                                                                                                    |
|         | オ)内のボイス パケットのサイズ(ミリ秒単位)。                                                                                                    |
| RxCnt   | ボイス ストリームの開始以降に受信された RTP ボイス                                                                                                    |
|         | パケットの数。                                                                                                    |
|         |                                                                                                    |
|         |                                                                                                    |
|         | (注) コールが保留になることがあるため、この数は                                                                                                    |
|         | コールの開始以降に受信された RTP ボイス パ                                                                                                    |
|         | ケットの数と必ずしも一致しません。                                                                                                    |
| ТхТуре  | 送信されたボイス ストリームのタイプ (コーデックか                                                                                                    |
|         | らの RTP ストリーミング オーディオ)。G.729、G.711                                                                                                    |
|         | u-law、G.711 A-law、または Lin16k。                                                                                                    |
| TxSize  | 送信ボイス ストリーム内のボイス パケットのサイズ                                                                                                    |
|         | (ミリ秒単位)。                                                                                                    |
| TxCnt   | ボイス ストリームの開始以降に送信された RTP ボイス                                                                                                    |
|         | パケットの数。                                                                                                    |
|         |                                                                                                    |
|         |                                                                                                    |
|         | (注) コールが保留になることがあるため、この数は                                                                                                    |
|         | コールの開始以降に送信された RTP ボイス パ                                                                                                    |
|         | ケットの数と必ずしも一致しません。                                                                                                    |
| Avg Jtr | 受信ボイス ストリームの開始以降に実測された RTP パ                                                                                                    |
|         | ケット ジッタの概算平均(ネットワークを通過すると                                                                                                    |
|         | きにパケットに発生する動的遅延)。                                                                                                    |
| Max Jtr | 受信ボイス ストリームの開始以降に実測された最大                                                                                                    |
|         | ジッタ。                                                                                                    |
|         |                                                                                                    |

コールの統計画面

| 表 7-6 | [⊐— | ・ルの統計] | 画面 | (続き) |
|-------|-----|--------|----|------|
|-------|-----|--------|----|------|

| 項目         | 説明                                                                                                    |
|------------|----------------------------------------------------------------------------------------------------|
| RxDisc     | 受信ボイスストリーム内の廃棄された RTP パケットの数(不良パケット、過度の遅延など)。                                                                                                    |
|            | <ul> <li>▲</li> <li>(注) 電話機では Cisco ゲートウェイによって生成されるペイロード タイプ 19 のコンフォート ノイズパケットが廃棄されるため、このカウンタがインクリメントされます。</li> </ul>                                                                                                    |
| RxLost     | 欠落している RTP パケット(送信時に消失)。                                                                                                    |
| 音声品質メトリック  |                                                                                                    |
| MOS LQK    | Listening Quality (LQK; リスニング品質) に関する Mean<br>Opinion Score (MOS; 平均オピニオン評点) の客観的評<br>価であるスコア。5 (非常によい) ~1 (悪い) の範囲<br>です。このスコアは、ボイス ストリームの先行の 8 秒<br>間でのフレーム損失に起因する音声秘匿イベントに基<br>づいて測定されます。詳細については、P.9-21 の「コー<br>ルの音声品質のモニタリング」を参照してください。<br>(注) MOS LQK スコアは、Cisco Unified IP Phone が使<br>用するコーデックのタイプによって異なりま<br>す。 |
| 平均 MOS LQK | ボイス ストリーム全体の平均 MOS LQK スコア。                                                                                                    |
| 最小 MOS LQK | ボイス ストリーム開始以降の最小 MOS LQK スコア。                                                                                                    |
| 最大 MOS LQK | ボイスストリーム開始以降のベースライン(最大)MOS<br>LQK スコア。<br>次の各コーデックについて、パケット損失ゼロの正常な<br>状態における MOS LQK の最大スコアを示します。                                                                                                    |
|            | • G.719A / AB : 3.7                                                                                                    |

| 項目            | 説明                                |
|---------------|-----------------------------------|
| MOS LQK のバージョ | MOS LQK スコアの算出に使用されるシスコ独自のアル      |
| ン             | ゴリズム(K ファクタ)のバージョン。               |
| 累積秘匿率         | 秘匿フレームの合計数を、ボイス ストリームの開始以         |
|               | 降に受信された音声フレームの合計数で割った数値。          |
| 間隔秘匿率         | アクティブな音声の直前の3秒間における音声フレー          |
|               | ム数に対する秘匿フレーム数の比率。Voice Activity   |
|               | Detection (VAD; 音声アクティビティ検出)を使用する |
|               | と、3秒間のアクティブな音声を累積するために、より         |
|               | 長い時間間隔が必要になる場合があります。              |
| 最大秘匿率         | ボイス ストリーム開始以降の最大間隔秘匿率。            |
| 秒数を秘匿         | ボイス ストリームの開始時からの秘匿イベント(損失         |
|               | フレーム) が含まれる秒数 (厳密に秘匿された秒数を含       |
|               | む)。                               |
| 厳密に秒数を秘匿      | ボイス ストリームの開始時からの 5% 超の秘匿イベン       |
|               | ト(損失フレーム)が含まれる秒数。                 |